## Anleitung für den Austausch von VR-NetWorld Cards (HBCIChipkarte)

## Diese Anleitung gilt für VR-NetWorld Software 8.x

- 1. Öffnen Sie VR-NetWorld und melden sich wie gewohnt an.
- 2. Wählen Sie im Menü "Stammdaten" die Schaltfläche "Bankverbindungen" aus.

| Startseite                          | Transaktionen Auswertungen S                                                                        | tammdaten Extras Hill                             | fe Bankverbinger                                                    |                                   | Re        | gistrierung/Lizenzinfo |
|-------------------------------------|----------------------------------------------------------------------------------------------------|---------------------------------------------------|---------------------------------------------------------------------|-----------------------------------|-----------|------------------------|
| xee<br>ategorien La:<br>Kontenübers | Eigene Auswahlregeln<br>Stschriftmandate<br>Autueller Mandant<br>Sicht Übersicht Bankverbindungen X | 😴 Zahlungsempf./.<br>orisierung 👔 Gläubiger-Ident | Zahler<br>ifikation<br>Bankverbindungen Konten<br>robatenbestand Al | Datenbestände<br>le Datenbestände |           |                        |
|                                     |                                                                                                    |                                                   |                                                                     |                                   |           |                        |
| Quelle                              | Bezeichnung                                                                                         | BLZ                                               | Kreditinstitut                                                      |                                   | Verfahren | Status                 |
| Quelle                              | Bezeichnung<br>Chipkarte 2015                                                                       | BLZ<br>72160818                                   | Kreditinstitut<br>VR Bank Bayern Mitte                              |                                   | Verfahren | Status                 |
|                                     | Bezeichnung<br>Chipkarte 2015<br>HBCI                                                               | BLZ<br>72160818<br>72160818                       | Kreditinstitut<br>VR Bank Bayern Mitte<br>VR Bank Bayern Mitte      |                                   | Verfahren | Status                 |

3. Die entsprechende Bankverbindung auswählen (bei mehreren hinterlegten Bankverbindungen bitte prüfen, welche die richtige ist). Anschließend mit einem Rechtsklick auf die Bankverbindung den Menüpunkt "Sicherheitsmedium wechseln" auswählen.

| er Mandant |     | Aktuelle                                                                                        | Aktueller Datenbestand                                                      |               |
|------------|-----|-------------------------------------------------------------------------------------------------|-----------------------------------------------------------------------------|---------------|
| indungen x |     |                                                                                                 |                                                                             |               |
| nung       |     | BLZ                                                                                             |                                                                             | Kreditinstite |
|            | 721 | 60818                                                                                           | VR Bank Bayern M                                                            | litte         |
|            | 7   | Neu Bankverbindu Bearbeiten Synchronisier Neues Konto Sichere Anzei TAN Verfahre Sicherheitspro | ing und Konto neu<br>en<br>ge im Kartenleser<br>n wechseln<br>ofil wechseln |               |
|            | [   | Sicherheitsme                                                                                   | edium wechseln<br>ken                                                       |               |
|            |     | Löschen                                                                                         |                                                                             |               |
|            |     | Direkthilfe                                                                                     |                                                                             |               |
|            |     | AppMenü                                                                                         |                                                                             | •             |

4. Die nachfolgende Hinweismeldung mit Klick auf "Ja" bestätigen.

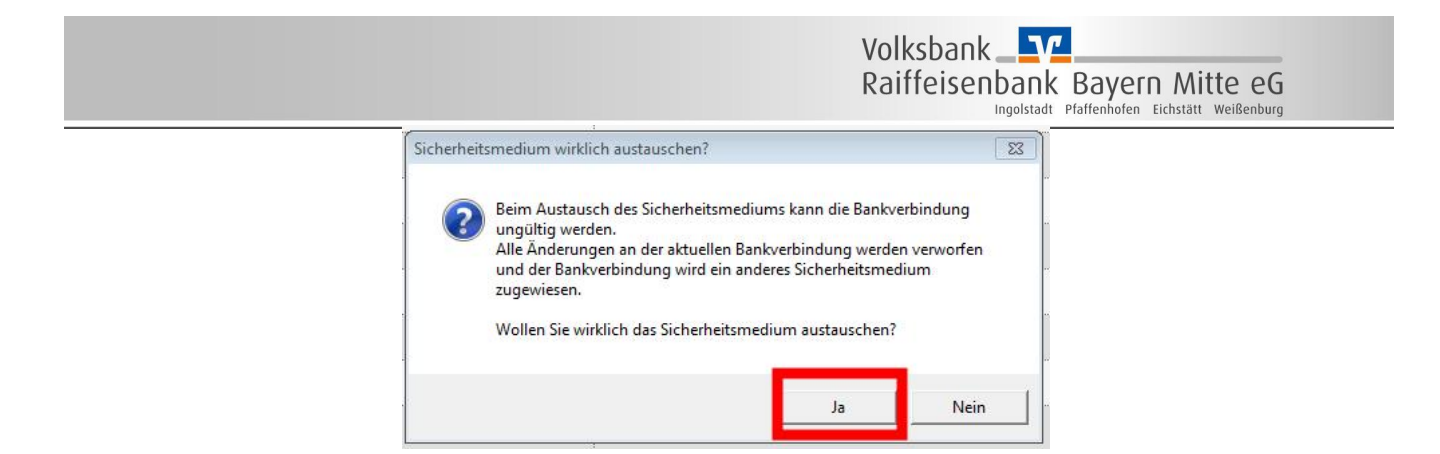

5. Auf der nächsten Seite wählen Sie als neues Sicherheitsmedium wieder "Chipkarte" aus und klicken auf weiter.

| 0 | Die neue Bankverbindung kann auf einem neuen Sicherheitsmedium eingerichtet<br>werden oder von einem bereits bestehenden Medium zugeordnet werden. |
|---|----------------------------------------------------------------------------------------------------|
| T | Welches Sicherheitsmedium möchten Sie verwenden?                                                                                                   |
|   | C PIN/TAN                                                                                                    |
|   | C. Schlüsseldatei                                                                                                    |
|   | C kein Sicherheitsmedium (offline arbeiten)                                                                                                    |
|   |                                                                                                    |
|   |                                                                                                    |
|   |                                                                                                    |

- 6. Stecken Sie nun die **NEUE Chipkarte** in den Kartenleser ein und klicken Sie auf "Weiter". Anschließend bitte die **NEUE PIN** zur Karte eingeben.
- 7. Bestätigen Sie die Angaben zu Bankverbindung mit "Weiter".

| N N | lählen Sie eine der in    | n Sicherheitsmedium e | nthaltenen | Bankverbindungen  |   |  |
|-----|---------------------------|-----------------------|------------|-------------------|---|--|
|     | Kennung                   | Bankleitzahl          | Dienst     | Adresse           | _ |  |
|     | ✓ <sup>671</sup>          | 72160818              | TCP/IP     | hbci01.fiducia.de |   |  |
|     | - <verfügbar></verfügbar> |                       |            |                   |   |  |
|     |                           |                       |            |                   |   |  |
|     |                           |                       |            |                   |   |  |
|     |                           |                       |            |                   |   |  |
|     |                           |                       |            |                   |   |  |

8. Die nachfolgende Seite kann mit "Weiter" bestätigt werden.

| Y | kontrollieren und bei Bedarf auch ändem. |          |
|---|------------------------------------------|----------|
| 1 | Bankleitzahl 72160818                    |          |
|   | Kreditinstitut VR Bank Bayem Mit         | te       |
|   | Benutzerkennung 67                       | 16       |
|   | URL/IP-Adresse hbci01.fiducia.de         | Umgehung |
|   | Komm. Dienst TCP/IP                      | *        |
|   | Schlüsselstatus synchronisiert (7, 7, 1  | 1)       |
|   | Kunden-ID                                |          |
|   |                                          | Ändem    |

9. Bestätigen Sie die derzeit gültige HBCI-Version "3.0" und die korrekte URL (diese ist bereits vorbelegt, falls nicht, bitte Folgendes eintragen: hbci01.fiducia.de), mit Klick auf "Weiter".

## Volksbank Raiffeisenbank Bayern Mitte eG

| nrichten ein | er Bankverbindung: Synchronisation                                          |                                |                     |       |  |
|--------------|-----------------------------------------------------------------------------|--------------------------------|---------------------|-------|--|
| 0            | Die Angaben für die Bankverbindun                                           | ig <mark>werden von d</mark> e | er Chipkarte überno | mmen. |  |
| 1            | Danach wird die Bankverbindung mit dem Kreditinstitut synchronisiert.       |                                |                     |       |  |
|              | Hierfür benötigen Sie ein beschreibb<br>Online-Verbindung zu Ihrem Kreditin | oares Wechselme<br>stitut.     | edium und eine      |       |  |
|              | URL/IP-Adresse hbci01.fiducia.de                                            |                                |                     |       |  |
|              | HBCI/Fin TS-Version                                                         |                                |                     |       |  |
|              | Version 3.0 💌                                                               |                                |                     |       |  |
|              | Die angegebene FinTS-Version wu                                             | urde automatisch               | ermittelt. Wenn auf | fdem  |  |
| <b>**</b>    | INI-Brief Ihrer Bank jedoch eine an<br>auch diese verwenden.                | dere Version ang               | egeben ist, könner  | n Sie |  |
| <b>**</b>    | INI-Brief Ihrer Bank jedoch eine an<br>auch diese verwenden.                | dere Version ang               | egeben ist, könner  | n Sie |  |

10. Die neue Chipkarte wird nun mit der Bank synchronisiert. Der Auftrag ist mit "Ja" zu bestätigen.

|                        | Sollen die folgenden Aufträge ausgeführt werden?                                                                                                    |   |
|------------------------|----------------------------------------------------------------------------------------------------|---|
| n - Aufträg<br>25- Dom | Ausführen des folgenden Auftrages mit dem HBCI/FinTS-Verfahren:<br>Bank verbindung >Chipkart bei VR Bank Bayern Mitte (BLZ 72160818)<br>* Bank verbindung synchronisieren | * |
|                        |                                                                                                    | - |

11. Bitte bestätigen Sie, dass die Chipkarte ordnungsgemäß eingelegt ist. Die Eingabe der **neuen PIN** ist **mehrfach** erforderlich.

| 1 | /R-NetWorld Software: Hinweis: Sicherheitsmedium erforderlich |
|---|---------------------------------------------------------------|
|   | Bankverbindung >Chipkarte (VR Bank Bayern Mitte, 72160818)    |
|   | Es wird die entsprechende Chipkarte benötigt.                 |
|   |                                                               |
|   |                                                               |
|   |                                                               |
|   |                                                               |
|   | Weiter                                                        |
|   |                                                               |

- 12. Nach erfolgreicher Ausführung kann das Protokollfenster geschlossen werden mit "Fenster schließen".
- 13. Das Fenster mit "Weiter" bestätigen.

|                                                                                                    | Volksbank Raiffeisenbank Bayern Mitte eG                                                                                                    |
|----------------------------------------------------------------------------------------------------|----------------------------------------------------------------------------------------------------|
| Einrichten einer Bankverbindung: Anga<br>Das Einrichten der Ban<br>Die neue Bankverbindu<br>Falls Ihre Bank Kontein<br>Sicherheitsmedlumdat<br>Bezeichnung<br>Sicherheitsmedlum<br>Bank<br>Bank<br>URL/IP-Adresse | ben zur Bankverbindung     23       kverbindung ist abgeschlossen.     mg wurde endigreich mit dem Kreditinstitut synchronisiet.       formationen sendet, wurden auch die dazugehörigen tet.       an       Chipkarte       bestehende Chipkarte verwenden       72160818       VR Bank Bayern Mitte       6 |

14. Die Einrichtung der neuen Chipkarte ist abgeschlossen – Klick auf "Fertig stellen" beendet den Assistenten.

## Die Umstellung ist damit abgeschlossen. Die neue Karte kann sofort verwendet werden. Bitte vernichten Sie die alte Karte.

Für Fragen stehen wir unter Telefon 0841 3105-0 gerne zur Verfügung.

Mit freundlichen Grüßen

Volksbank Raiffeisenbank Bayern Mitte eG